## **KONWERSJA PLIKU**

### Autor: Proszak

# Aby móc stworzyć zaawansowaną mapę należy zmienić rozszerzenie pliku "c2m" na "DAT".

#### Aby to zrobić niezbędne będą:

gotowa mapa w "c2m", którą chcesz przekonwertować
Plik "DAT" (znajduje się w folderze załączonym do poradnika)

- program do odszyfrowywania kodu plików, polecam "TinyHexer", można go pobrać tutaj: http://www.toggle.com/lv/group/view/kl38951/tiny\_hexer.htm

UWAGA: Podczas konwersji mapy do "DAT" nie zostaną przeniesione takie obiekty jak: budynki, jednostki, zwierzęta (oprócz ławic ryb), pojazdy, palisady drogi itp. Również utracone zostaną zapisy w tekstach mapy oraz wszelkie zachowania graczy.

Wszystkie utracone informacje podczas konwersji pliku można uzupełnić wpisując je ręcznie w odpowiedni sposób, o tym w kolejnych poradnikach.

### Krok 1.

Za pomocą Hexera otwieramy plik "DAT" oraz plik"c2m" swojej mapy.

UWAGA: Zaleca się zrobienie kopii swojej mapy w razie ewentualnych komplikacji.

## Krok 2.

#### -Zaznaczamy całość z pliku "c2m" -Wklej do pliku "DAT"

| C:\Program | Files\8 |      |      |               |      |      |      |      |                    |
|------------|---------|------|------|---------------|------|------|------|------|--------------------|
|            | 0001    | 0203 | 0405 | 0607          | 0809 | OAOB | 0C0D | OEOF | 0123456789ABCDEF   |
| 0x00       | 0100    | 0000 | 0200 | 0000          | 0200 | 0000 | 0100 | 0000 |                    |
| 0x10       | 5C00    | 0000 | 000F | 0000          | 0063 | 7572 | 7265 | 6E74 | \current           |
| 0x20       | 7573    | 6572 | 6D61 | 705C          | 0100 | 0000 | 1600 | 0000 | usermap\           |
| 0x30       | 6375    | 7272 | 656E | 7475          | 7365 | 726D | 6170 | 5C6D | currentusermap\m   |
| 0x40       | 6170    | 2E64 | 6174 | 9 <b>F</b> 41 | 0000 | 8354 | 0900 | 1600 | ap.datźADT         |
| 0x50       | 0000    | 6375 | 7272 | 656E          | 7475 | 7365 | 726D | 6170 | currentusermap     |
| 0x60       | 5C6D    | 6170 | 2E63 | 6966          | 7000 | 0000 | 2F41 | 0000 | \map.cifp/A        |
| 0x70       | FD03    | 0000 | 0000 | 0000          | 0100 | 0000 | A201 | 0000 | ý                  |
| 08x0       | A201    | 0000 | A201 | 0000          | 723A | 0000 | E903 | 0000 | ~ <sup>~</sup> r:é |
| 0x90       | 0000    | 0000 | 8806 | 0000          | 48C6 | 6525 | 0008 | 2B6F | ПНĆe%+о            |
| 0xA0       | CB5A    | 01C9 | 9CBC | E733          | F52E | DDAD | E2B0 | E337 | ËZ.ÉśIç3ő.Ý-â°ă7   |
| 0xB0       | 2342    | F9D1 | 6AE4 | 1F7B          | 4896 | 5535 | 9058 | 9BFF | #BůŃjä.{H−ʊ5⊡x>'   |
| 0xC0       | 452A    | F1D9 | 040C | 57C3          | A1FE | CDBD | CDFF | 53C7 | E*ńŮWĂ`ţĺ´ĺ`SÇ     |
| 0xD0       | 4B11    | E9E1 | E633 | 8F0B          | 8F65 | 4545 | 5EA7 | 0B8F | K.éáć3Ź.ŹeEE^§.Ź   |
| 0xE0       | 77F9    | E1E9 | 4B5B | C753          | 95CD | BDCD | 8C4F | C357 | wůáék[ÇS•Í″ÍŚOĂW   |
| 0xF0       | 83E1    | D9F1 | 8F83 | FF9B          | 9635 | 3555 | 4CF7 | 7B1F | □áŮńź□・>-55ʊ⊥÷{.   |
| 0x0100     | 0909    | D1F9 | BEAB | 37E3          | A4A0 | ADDD | 3B9E | 33E7 | .ÉŃůľ≪7㤠−Ý;ž3ç     |
| 0x0110     | A0B4    | C901 | 63D2 | 6F2B          | 5808 | 2565 | AA46 | EBAF | ′É.cŇo+X.%eŞFëŻ    |
| 0x0120     | EB9C    | C109 | E2FA | A773          | 0070 | 9DED | F8EE | A377 | ëśÁ.âú§s.pťířîŁw   |
| 0x0130     | DF84    | В911 | 4422 | DFBB          | 53D8 | 1575 | 0B96 | 5B3F | ß"ą.D"ß»SŘ.u[?     |
| 0x0140     | 586B    | в119 | 9249 | 1703          | 333F | 8DFD | DC3D | 1307 | Xk±.'I3?ŤýÜ=       |
| 0x0150     | 7E53    | A921 | CA71 | 4F4B          | 1DA7 | 0585 | B6E5 | CBCF | ~S©!ĘqOK.§¶ĺËĎ     |
| 0x0160     | 593B    | A129 | 6A99 | 8793          | 6F0F | 7D0D | 5D8D | 8397 | Y;`)j™‡"o.}.]Ť⊡—   |
| 0x0170     | 2123    | 9931 | 2001 | BFDB          | 1B72 | F595 | 7E34 | 3B5F | !#™1 ÁżŰ.rő•~4;    |
| 0x0180     | 970E    | 9139 | 53F0 | F723          | 0DDA | 6D1D | 81DC | F327 | —.'9sd÷#.Úm.□Ü6'   |
| 0x0190     | 04F6    | 8941 | 8318 | 2F6B          | 7242 | E5A5 | 4784 | ABEF | .ö%AD./krBİAG,«ď   |
| 0x01A0     | B8DE    | 8149 | C640 | 67B3          | E2AA | 5D2D | 152B | 63B7 | ,Ț□IĆ@głâş]+c•     |
| 0x01B0     | 0705    | 7951 | 0267 | 9FFB          | 2311 | D5B5 | DCD3 | 1B7F | .LyQ.gźű#.ŐµÜÓ.□   |
| 0x01C0     | 7EAD    | 7159 | EA8F | D743          | 5D79 | 4D3D | E67B | D347 | ~-qYęŹ×C] yM=ć {ÓG |
| 0x01D0     | 1995    | 6961 | AAB7 | OF8B          | 1992 | 0505 | 1023 | SBOF | •iag• /Ďáťť, ‡/    |

## Krok 3.

W "DAT." szukamy frazy "hoixigol" znajduje się ona nieco dalej za początkiem zapisu.

Zaznaczamy tekst przed "hoixigol" i kasujemy wszystko co jest powyżej, tak żeby "hoixigol" znajdował się na samej górze.

| C:\Program | Files\8 | Cud S | wiata | map.da | t    |      |      |      |                                         |
|------------|---------|-------|-------|--------|------|------|------|------|-----------------------------------------|
| 1          | 0001    | 0203  | 0405  | 0607   | 0809 | OAOB | 0C0D | OEOF | 0123456789ABCDEF                        |
| 0x00       | 686F    | 6978  | 6967  | 6F6C   | 0000 | 0000 | 0000 | 0000 | hoixigol                                |
| 0ж10       | 0000    | 0000  | 0000  | 0000   | 0000 | 0000 | 0000 | 0000 |                                         |
| 0x20       | 686F    | 6978  | 6D6D  | 676C   | 0000 | 0000 | 0000 | 0000 | hoixmmgl                                |
| 0x30       | 0000    | 0000  | 0000  | 0000   | 0000 | 0000 | 0000 | 0000 |                                         |
| 0x40       | 686F    | 6978  | 7A69  | 736C   | 0100 | 0000 | 0800 | 0000 | hoixzisl                                |
| 0x50       | 0000    | 0000  | 3FA0  | 17C1   | 0000 | 0000 | 0000 | 0000 | ? .Á                                    |
| 0x60       | 9600    | 0000  | C800  | 0000   | 686F | 6978 | 6568 | 6D6C | Čhoixehml                               |
| 0x70       | 0100    | 0000  | 7477  | 0000   | 0000 | 0000 | 2A59 | 8343 | tw*YOC                                  |
| 0880       | 0000    | 0000  | 0000  | 0000   | 016F | 7700 | 006B | 6370 | owkcp                                   |
| 0x90       | 5838    | 656C  | 7230  | 7500   | 006F | 7700 | OOFF | OOFF | X8elrOuow'.'                            |
| 0xA0       | 00B1    | 001E  | 0200  | 0105   | 0002 | 0902 | 0502 | 0105 | .±                                      |
| 0xB0       | 0204    | 0300  | 0106  | 0002   | 0502 | 0903 | 0806 | 080C | • • • • • • • • • • • • • • • • • • • • |
| 0xC0       | 0803    | 8209  | 0607  | 0307   | 0102 | 0083 | 0303 | 0407 | ,                                       |
| 0xD0       | 0482    | 0304  | 0402  | 0403   | 8201 | 0804 | 0100 | 0105 | • , • • • • • • , • • • • • • •         |
| 0xE0       | 0300    | 0482  | 0309  | 0206   | 0509 | 0306 | 0102 | 0582 | ,                                       |
| 0xF0       | 0304    | 0202  | 0009  | 8207   | 0205 | 0482 | 0501 | 0782 |                                         |
| 0x0100     | 0801    | 0482  | 0601  | 0882   | 0703 | 0807 | 0982 | 0401 | ,                                       |
| 0x0110     | 0582    | 0783  | 0107  | 0204   | 0106 | 0001 | 0484 | 0001 | .,.0                                    |
| 0x0120     | 0482    | 0302  | 0401  | 8202   | 0805 | 0609 | 0603 | 0001 | .,                                      |
| 0x0130     | 0082    | 010A  | 0004  | 0902   | 0504 | 0100 | 050B | 820C | .,                                      |
| 0x0140     | 0203    | 0984  | A000  | 0502   | 0106 | 0503 | 0603 | 0100 | ••••                                    |
| 0x0150     | 8204    | 1501  | 0603  | 0207   | 0001 | 0304 | 0008 | 0407 | ,                                       |
| 0x0160     | 040A    | 0B09  | 0409  | 070B   | 8205 | 0204 | 0582 | 0012 |                                         |
| 0x0170     | 0303    | 0205  | 0102  | 0103   | 0106 | 0704 | 0305 | 0400 |                                         |
| 0x0180     | 0100    | 8204  | 0505  | 0402   | 0109 | 8203 | 1E06 | 0B05 | ,                                       |
| 0x0190     | 0402    | 0302  | 0405  | 0301   | 0907 | 050C | 0306 | 80A0 |                                         |
| 0x01A0     | 0908    | 0206  | 0A05  | 0207   | 0605 | 0782 | 0402 | 0105 |                                         |
| 0x01B0     | 8300    | 0A01  | 0201  | 0402   | 0001 | 0704 | 0082 | 0404 | 0                                       |
| 0x01C0     | 0205    | 0001  | 8202  | 80A0   | 0106 | 0901 | 0204 | 0104 |                                         |
| 0x01D0     | 0082    | 0209  | 0407  | 0306   | 0509 | 0507 | 0882 | 0A02 |                                         |

(W wielu przypadkach zaznaczanie może być długie i uciążliwe, dlatego warto pomóc sobie klawiszem "page up")

#### Zapisujemy i wychodzimy Mapa została przekonwertowana i jest gotowa do oskryptowania.

Więcej na: www.culturesnation.pl